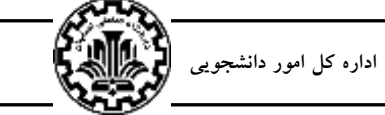

اطلاعیه ثبتنام سراهای دانشجویی برای سال تحصیلی ۹۹–۹۸

اطلاعیه شماره ۸ اداره سراهای دانشجویی

| در این زیرفرم در ابتدا روی راهنمای سمت چپ فیلدی با عنوان «ظرفیت اتاق» کلیک کرده و سپس با کلیک کردن روی یکی از سطرهای معرف            |
|----------------------------------------------------------------------------------------------------|
| ظرفیت های ممکن، آن را انتخاب کرده و درنهایت گزینه «اعمال تغییرات» را جهت ثبت مشخصات گروه انتخاب نمائید. توجه شود که پس از اعمال      |
| تغییرات در فیلدی، به نام «شماره گروه» در بالای فرم شماره گروه ثبت شده ظاهر می شود. لازم است این شماره یادداشت شده و برای عملیات بعدی |
| در اختیار اعضاء گروه قرار داده شود.                                                                                                  |
| ثبت مشخصات اعضاء گروه (زیرفرم پذیرش اعضاء)                                                                                           |
| پس از ورود به این زیر فرم ، به ازای هریک از اعضاء گروه، لازم است شماره دانشجویی عضو در بخش عملیات و در فیلد «شماره دانشجو» وارد شده  |
| و گزینه «اعمال تغییرات» جهت ثبت عضویت انتخاب شود. توجه شود که عضویت سرگروه قبلاً و در مرحله تعریف گروه در سیستم ثبت شده است.         |
| همچنین حذف و اصلاح اعضاء توسط سرگروه تا قبل از تأیید و قبول عضویت توسط هر عضو امکانپذیر بوده و بعد از آن ممکن نیست.                  |
| تأييد و قبول عضويت توسط هر عضو                                                                                                    |
| پس از ثبت گروه وثبت اعضاء گروه توسط سرگروه ، لازم است اعضاء گروه هرکدام عضویت خود را در گروه مذکور تأیید نمایند. (در صورتی که        |
| این عملیات توسط هریک از اعضاء انجام نشود، اختصاص اتاق انجام نخواهد شد.)                                                              |
| روش کار برای تأیید عضویت هر عضو به شرح زیر است:                                                                                      |
| • ورود به پردازش «درخواست گروهی خوابگاه» از طریق منوهای                                                                              |
| دانشجویی 🗲 خوابگاہ 🗲 اطلاعات و درخواست، ا 🗲 درخواست گروہی خوابگاہ                                                                    |
| • کلیک روی آیکون «پذیرش اعضاء» برای ورود به زیرفرم اعضاء.                                                                            |
| - وارد کردن شماره گروه مورد نظر ( که توسط سرگروه به اعضاء داده شده) در فیلد «شماره گروه» و یا انتخاب آن به کمک راهنمای شماره گروه و  |
| سپس کلیک روی گزینه «جستجو» در پایین فرم.                                                                                             |
| - پس از انجام مراحل مذکور در پایین فرم یک جدول ظاهر می شود که در یکی از سطرهای آن نام ومشخصات عضو اقدامکننده نشان داده شده است.      |
| (این مشخصات به شرطی نمایش داده می شود که مشخصات عضو قبلاً توسط سرگروه در گروه مورد نظر ثبت شده باشد.)                                |
| • در مرحله بعد عضو اقدام کننده در جدول پایین فرم تحت ستون «وضعیت پذیرش» روی کلمه (خیر) کلیک کرده و در اثر این اقدام (خیر) به (بله)   |
| تبدیل شده و عضویت اقدام کننده در گروه به صورت قطعی تأیید می گردد.                                                                    |
| پس از ورود به این زیرفرم، به ازای هریک از اعضاء گروه، لازم است شماره دانشجویی عضو در بخش عملیات و در فیلد «شماره دانشجو» وارد شده    |
| و گزینه «اعمال تغییرات» جهت ثبت عضویت انتخاب شود. توجه شود که عضویت سرگروه قبلاً و در مرحله تعریف گروه در سیستم ثبت شده است.         |
| همچنین حذف و اصلاح اعضاء توسط سرگروه تا قبل از تأیید و قبول عضویت توسط هر عضو امکانپذیر بوده و بعد از آن ممکن نیست.                  |
| تعريف اولويتها (زيرفرم تعريف اولويتها)                                                                                               |
| پس از ورود به این زیرفرم ، بطور خلاصه مقدار فیلد «شماره خوابگاه» وارد شده ، یا به کمک راهنمای آن انتخاب شده و سپس عدد «شماره اتاق»   |
| وارد شده و یا به کمک راهنمای آن انتخاب می گردد و در نهایت گزینه «اعمال تغییرات» برای ثبت موقت اتاق درخواستی فعال اعمال می گردد.      |
| عملیات انتخاب اولویت اتاق در حال حاضرصرفاً بر اساس اتاقهای خالی موجود و تعریف شده در یک سرای دانشجویی است، توجه شود که اتاق          |
| انتخاب شده در جدول پایین فرم قابل مشاهده خواهد بود.                                                                                  |
| <b>تذکر</b> : به اطلاعیه ثبت نام اینترنتی سراهای دانشجویی سال ۹۹– ۹۸ توجه شود.                                                       |
| ادارهی سراهای دانشجویی<br>۱۳۹۸/٤/۱٦                                                                                                  |
|                                                                                                    |
|                                                                                                    |

تذکر: عملیات این مرحله فقط باید توسط سرگروه ( نماینده گروه) انجام شود. همچنین عملیات سهگانه ثبت مشخصات گروه، اعضاء گروه و اولویت اتاق به کمک زیرفرمهای «تعریف گروه»، «تعریف اولویتها» و «پذیرش اعضاء» انجام شده و در هر مورد لازم است برای فعال شدن فرم مورد نظر، بر روی آیکون مربوط به هر زیرفرم کلیک نمایید. همچنین توصیه می شود که با استفاده از راهنمای فرم چگونگی کار با هر فرم را مطالعه نمایید. تعریف گروه ( زیرفرم تعریف گروه)

ļ